# VA Connecticut Healthcare System West Haven, CT

Welcome to VACT Healthcare system. We are happy that you will be rotating with us. In an effort to process your application for residency/fellowship in a timely manner, and to prevent any delay in your practicing at the VACT Healthcare System. Here are a few things to keep in mind:

•Please do not leave any gaps of time from the time you graduated medical school until the present time will not be processed. All the months and years must be accounted for on the application.

•Please note the appointment affidavit (SF61) does not need to be notarized.

•July 1st appointee's MUST get fingerprinted by MAY 15th. You can get this done at VACT Healthcare System or at another VA hospital. (please see optional fingerprint form for directions) We are not able to get computer codes until this is done and the prints are back. It takes about 10 days for your fingerprints to come back and then another 7 days for the approval process for computer access.

•If you currently have a PIV card – it will be much easier for you to renew it at your current facility. Please let me know and I will enter the information into the system for you. Please **DO NOT** hand in your card to your local facility, you need to take it with you to CT. If you have any problems, please let me know. If you are renewing a PIV badge, you DO NOT need to be fingerprinted.

•You must be fingerprinted at VA hospital and the prints are then transferred to us. For a list of local facility's you can go to https://www.osp.va.gov/Badge\_Office\_Locations.asp

•If you are a naturalized citizen please include a copy of your certificate or passport

•If you are on a J1, H1B, Greencard, please include a copy of that when you return your paperwork

Please note: Your application cannot be processed unless completed!!! Applications take at least 30 days to process. You cannot practice medicine at the VA without your application signed off.

If you have any questions, please email us at VACTMedcoordinators@va.gov

Thanks

Liz Castellon – Fellowship Coordinator Seanna Watson – Housestaff Coordinator

Trainee – fill in/sign in ink where highlighted only

# electronic signature not accepted

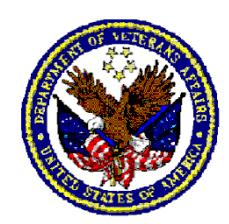

#### DEPARTMENT OF VETERANS AFFAIRS VA Connecticut Healthcare System 950 Campbell Avenue West Haven, Connecticut 06510

Dear \_\_\_\_\_, MD,

Welcome to the Department of Veterans Affairs. You will be assigned to our facility as **WOC** from \_\_\_\_\_7/1/2022\_\_\_\_\_\_ through \_\_\_\_\_6/30/2025\_\_\_\_\_\_under the authority of 38 U.S.C. 7406. During your period of affiliation with our facility, you are authorized to perform services as directed by the Chief of Medicine

In accepting this assignment you will receive no monetary compensation and will not be entitled to those benefits normally given to regularly paid employees of the Veterans Health Administration, such as leave, retirement, etc.

If you agree to these conditions, please sign the statement below and return the letter in the enclosed postage-free envelope. This agreement may be terminated at any time by either party by written notice of such intent.

Please indicate your veteran status by circling the appropriate number below.

Sincerely yours,

Leyni Rosario Senior Strategic Business Partner (SSBP) VACT Cell 475-201-8029 Leynisha.Rosario@va.gov

I agree to serve in the above capacity under the conditions indicated.

#### Veteran Status-Please circle one

1-Vietnam Veteran\*
2-Other Veteran
3-Non-Veteran

\*For this purpose, a Vietnam Veteran is one with, service between August 5, 1964, and May 7, 1975.

Signature \_\_\_\_\_

Date

FL 10-294

Revision Date: 1/21/2022

# **APPOINTMENT AFFIDAVITS**

INTERN RESIDENT FELLOW

 

 (Position to which Appointed)
 (Date Appointed)

 Department of Veterans Affairs (Department or Agency)
 Veterans Health Administratic (Bureau or Division)
 VACT Healthcare System (Place of Employment)

 , MD
 , MD
 , do solemnly swear (or affirm) that-- 

# A. OATH OF OFFICE

I will support and defend the Constitution of the United States against all enemies, foreign and domestic; that I will bear true faith and allegiance to the same; that I take this obligation freely, without any mental reservation or purpose of evasion; and that I will well and faithfully discharge the duties of the office on which I am about to enter. So help me God.

## **B. AFFIDAVIT AS TO STRIKING AGAINST THE FEDERAL GOVERNMENT**

I am not participating in any strike against the Government of the United States or any agency thereof, and I will not so participate while an employee of the Government of the United States or any agency thereof.

## C. AFFIDAVIT AS TO THE PURCHASE AND SALE OF OFFICE

I have not, nor has anyone acting in my behalf, given, transferred, promised or paid any consideration for or in expectation or hope of receiving assistance in securing this appointment.

|                                                  |         | (Signature of Appointee) |
|--------------------------------------------------|---------|--------------------------|
| ubscribed and sworn (or affirmed) before me this | day_of  | , 2                      |
| (City)                                           | (State) |                          |
| (SEAL)                                           | _       | (Signature of Officer)   |
|                                                  |         |                          |

| Departr                                                                                   | nent of Vete                                                                                 | rans Affairs                                                                                                    | APPLICAT                                                                             | <b>TION</b>                                  | FOR HEAL                                                          | TH PR                                 | OFE                             | SSIONS                                            | 6 TRAIN                                     | IEES                             |
|-------------------------------------------------------------------------------------------|----------------------------------------------------------------------------------------------|----------------------------------------------------------------------------------------------------|--------------------------------------------------------------------------------------|----------------------------------------------|-------------------------------------------------------------------|---------------------------------------|---------------------------------|---------------------------------------------------|---------------------------------------------|----------------------------------|
| SEE LAST PAG                                                                              | E FOR PAPERWORK                                                                              | <b>REDUCTION ACT, PRIVA</b>                                                                                       | CY ACT AND INF                                                                       | ORMAT                                        |                                                                   | OSURE OF                              | YOUR                            | SOCIAL SEC                                        |                                             | BER                              |
| <b>INSTRUCTIONS:</b><br>determine your elig<br>by number. Applica<br>applying, as well as | Please submit this<br>ibility for appointme<br>tions for clinical tra<br>information request | application furnishing a<br>ent. Type or print in ink. I<br>ining programs may requ<br>ed on all application form | all information i<br>If additional space<br>ire additional inf<br>as, must be inclue | n suffic<br>ce is nee<br>formatio<br>led.    | cient detail to enal<br>cded, please attach<br>n. All information | ble the D<br>a separate<br>required b | epartme<br>sheet a<br>by the tr | ent of Vetera<br>and refer to it<br>raining progr | ans Affairs<br>tems being a<br>ram to which | (VA) to<br>inswered<br>i you are |
| VA must protect the health. This include                                                  | <b>he safety of our pat</b><br>s questions as to wh                                          | ents. Therefore, at some<br>ether you have received to                                                            | point in the appo<br>aberculin testing,                                              | intment<br>hepatit                           | process, you will is B vaccinations o                             | be asked q<br>r any othe              | uestion                         | ns about your<br>nations.                         | physical and                                | d mental                         |
| 1A. NAME (Last, First, Middle)                                                            |                                                                                              |                                                                                                    |                                                                                      | 1B. OTHER NAMES USED                         |                                                                   |                                       |                                 |                                                   |                                             |                                  |
| 2. PRESENT ADDRES                                                                         | SS (Include ZIP Code)                                                                        |                                                                                                    | 3                                                                                    | 3A - PRI                                     | MARY PHONE (Incl                                                  | ude area co                           | ode)                            |                                                   |                                             |                                  |
|                                                                                           |                                                                                              |                                                                                                    | 3                                                                                    | 3B - ALT                                     | ERNATE PHONE (In                                                  | iclude area                           | code)                           |                                                   |                                             |                                  |
| 4. SOCIAL SECURITY                                                                        | NUMBER 5A. PR                                                                                | IMARY EMAIL ADDRESS                                                                                               | 5<br>                                                                                | 5B. ALTE                                     | ERNATE EMAIL ADD                                                  | RESS                                  |                                 | 6. DATE OF I                                      | BIRTH (mm/d                                 | d/yyyy)                          |
| 7A. VA TRAINING FA                                                                        | CILITY (City, State)                                                                         |                                                                                                    | 7B. VA                                                                               | TRAINI                                       | NG START DATE (m                                                  | ım/yyyy)                              | 7C. V/                          | A TRAINING E                                      | END DATE (n                                 | nm/yyyy)                         |
|                                                                                           |                                                                                              |                                                                                                    |                                                                                      | NKNOW                                        | N                                                                 |                                       | X                               | UNKNOWN                                           |                                             |                                  |
|                                                                                           |                                                                                              | II - U.:                                                                                                    | S. MILITARY I                                                                        | DUTY                                         | STATUS                                                            |                                       |                                 |                                                   |                                             |                                  |
| 8A. ARE YOU NOW I                                                                         | N U.S. MILITARY?                                                                             | 8B. ARE YOU IN           O         YES (If YES,                                                                   | THE RESERVES (<br>complete 8c)                                                       | VES OR NATIONAL GUARD? 8C. BRANCH OF SERVICE |                                                                   |                                       |                                 |                                                   |                                             |                                  |
|                                                                                           |                                                                                              |                                                                                                    | III - CITIZE                                                                         | NSHIP                                        |                                                                   |                                       |                                 |                                                   |                                             |                                  |
| 9A. CITIZENSHIP                                                                           |                                                                                              |                                                                                                    |                                                                                      |                                              |                                                                   | 9B. COU                               | INTRY C                         | OF CITIZENSH                                      | ΗP                                          |                                  |
|                                                                                           |                                                                                              | ALIZED U.S. CITIZEN                                                                                               | NOT A U.S. CITI                                                                      | ZEN (Co                                      | mplete item 9B)                                                   |                                       |                                 |                                                   |                                             |                                  |
|                                                                                           | NOT                                                                                          | E: Complete items 10A                                                                                             | A, 10B, 10C, or <sup>-</sup>                                                         | 10D ON                                       | ILY if you are NO                                                 | T a U.S. o                            | citizen.                        | 1                                                 |                                             |                                  |
| 10A. IMMIGRANT                                                                            | 10B. EXCI                                                                                    | HANGE VISITOR                                                                                                    | 10C. O                                                                               | C. OTHER NON-IMMIGRANT                       |                                                                   |                                       | 10D. FORM DS2019                |                                                   |                                             |                                  |
| "A" NUMBER                                                                                | VISA TYPE                                                                                    | VISA NUMBER                                                                                                    | VISA TYP                                                                             | E                                            | VISA NUMBEF                                                       | ER DO YOU HAVE A VALI                 |                                 |                                                   | 019?<br>)                                   |                                  |
| DATE                                                                                      | ISSUE DATE                                                                                   | EXPIRATION DATE                                                                                                   | ISSUE DAT                                                                            | ΓE                                           | EXPIRATION DA                                                     | TE DA                                 | ATE OF                          | LAST VALIDA                                       | TION (MM/D                                  | D/YYYY)                          |
| IV-                                                                                       | THIS SECTION 1                                                                               | O BE COMPLETED                                                                                                    | BY DESIGNA                                                                           | TED E                                        | DUCATION OF                                                       | FICER (D                              | DEO) C                          | DR DESIGN                                         | NEE                                         |                                  |
| 11A. The trainee has                                                                      | met all of the criteria o                                                                    | the Trainee Qualifications &                                                                                      | & Credentials Verif                                                                  | ication L                                    | etter (TQCVL).                                                    |                                       |                                 |                                                   | X YES                                       | NO                               |
| 11B. Incomplete item                                                                      | on the TQCVL have l                                                                          | occn addressed and resolve                                                                                        | :d.                                                                                  |                                              |                                                                   |                                       |                                 | []                                                | YES                                         | NO                               |
| 11C. Special attention                                                                    | has been given to the                                                                        | following items from the app                                                                                      | plication forms.                                                                     |                                              |                                                                   |                                       |                                 |                                                   |                                             |                                  |
| 11D. Comments:                                                                            |                                                                                              |                                                                                                    |                                                                                      |                                              |                                                                   |                                       |                                 |                                                   |                                             |                                  |
| 11E. This applicant ha                                                                    | as been approved for a                                                                       | ppointment.                                                                                                    |                                                                                      |                                              |                                                                   |                                       |                                 | ×                                                 | YES                                         | NO                               |
| 11F. Comments:                                                                            |                                                                                              |                                                                                                    |                                                                                      |                                              |                                                                   |                                       |                                 |                                                   |                                             |                                  |
| 12A. SIGNATURE OF                                                                         | FACILITY DESIGNA                                                                             | TED EDUCATION OFFICE                                                                                              | R OR DESIGNEE                                                                        | AC                                           | 2B. TITLE<br>OS/Education                                         | n                                     |                                 |                                                   | 12C. DATE                                   | <u>-</u>                         |
|                                                                                           |                                                                                              |                                                                                                    |                                                                                      | _                                            | -                                                                 |                                       |                                 |                                                   |                                             |                                  |

| LAST NAME, FIRST NAME, MIDDLE NAME                                                                                                 |                                                                                                  |                                                         |                               |                                | SOCIAL SECURITY NUMBER           |                 |                                        |                                        |
|----------------------------------------------------------------------------------------------------|--------------------------------------------------------------------------------------------------|---------------------------------------------------------|-------------------------------|--------------------------------|----------------------------------|-----------------|----------------------------------------|----------------------------------------|
| V- LICENSE,                                                                                                    | CERTIFICATION, OR RE                                                                             | GISTRATIO                                               |                               | ENT CLINICA                    | L PROFES                         | SION            |                                        |                                        |
| 13A. LIST ALL LICENSES, CERTIFICATIONS, AND<br>THE DRUG ENFORCEMENT AGENCY (DEA), TH,<br>HAD AS A HEALTH PROFESSIONAL, I.E. MEDIC/ | REGISTRATIONS, INCLUDING<br>AT YOU HAVE NOW OR HAVE<br>AL, NURSING, PHARMACY, ETC.               | 13B.<br>STATE ISSI<br>LICENS                            | JING<br>E                     | 13C. LICENSE<br>REGISTE        | E, CERTIFICATIC<br>RATION NUMBEI | N OR<br>R       | EXPIF<br>(MN                           | 13D.<br>RATION DATI<br>1/DD/YYYY)      |
|                                                                                                    |                                                                                                  |                                                         |                               |                                |                                  |                 |                                        |                                        |
|                                                                                                    |                                                                                                  |                                                         |                               |                                |                                  |                 |                                        |                                        |
|                                                                                                    |                                                                                                  |                                                         |                               |                                |                                  |                 |                                        |                                        |
| VI- LICENSE, CERT                                                                                                    | IFICATION, OR REGIST                                                                             | RATION IN C                                             | THER/PRE                      | VIOUS CLINI                    | CAL PROF                         | ESSIO           | N(S)                                   |                                        |
| 14A. LIST ALL LICENSES, CERTIFICATIONS, AND<br>DEA, THAT YOU HAVE EVER HAD AS A HEALTH<br>NURSING, PHARMACY, ETC.                  | REGISTRATIONS, INCLUDING<br>PROFESSIONAL, I.E. MEDICAL,                                          | 14B.<br>STATE ISSI<br>LICENS                            | JING<br>E                     | 14C. LICENS<br>REGIST          | SE, CERTIFICATI                  | ON OR<br>ER     | EXPIR<br>(MM                           | 14D.<br>RATION DATE<br>I/DD/YYYY)      |
|                                                                                                    |                                                                                                  |                                                         |                               |                                |                                  |                 |                                        |                                        |
|                                                                                                    |                                                                                                  |                                                         |                               |                                |                                  |                 |                                        |                                        |
|                                                                                                    |                                                                                                  |                                                         |                               |                                |                                  |                 |                                        |                                        |
| 15. ENTER YOUR NATIONAL PROVIDER IE                                                                                                | DENTIFIER (NPI)                                                                                  |                                                         |                               |                                |                                  |                 |                                        |                                        |
| The following two                                                                                                    | questions apply to both ye                                                                       | our current hea                                         | alth professi                 | on and any pri                 | or health pr                     | ofession        | 1.                                     |                                        |
| 16. DO YOU HAVE PENDING, OR HAVE YOU EV<br>(INCLUDING DEA CERTIFICATE) REVOKED, SUS<br>OR HAVE YOU EVER VOLUNTARILY RELINQUIS      | ER HAD ANY LICENSE, CERTIFICA<br>SPENDED, DENIED, RESTRICTED, I<br>HED A LICENSE, CERTIFICATION, | TION, OR REGISTF<br>OR PLACED ON A F<br>OR REGISTRATION | ATION TO PRAC<br>PROBATIONARY | TICE<br>STATUS,<br>MAL ACTION? |                                  | ES - EXPLA      | NN IN PART X                           |                                        |
| 17. DO YOU HAVE PENDING, OR HAVE YOU EV<br>REVOKED, SUSPENDED, DENIED, RESTRICTED<br>VOLUNTARILY RELINQUISHED CLINICAL PRIVI       | ER HAD CLINICAL PRIVILEGES AT<br>, LIMITED, OR PLACED ON A PROE<br>LEGES IN LIEU OF FORMAL ACTIO | ANY HEALTH CAR<br>BATIONARY STATU<br>N?                 | S, OR HAVE YOU                |                                |                                  | ES - EXPLA      | NIN IN PART X                          |                                        |
| VII - EDUCATION AND TRAINING                                                                                                    |                                                                                                  |                                                         | 18C. START                    | 18D.                           | 18E.DIPLOMA, I                   |                 |                                        |                                        |
| 18A. NAME OF SCHOOL                                                                                                    | 18B. ADDRESS (City, State, a                                                                     | and Zip Code)                                           | DATE<br>(MM/YY)               | COMPLETION<br>DATE (MM/YY)     | AWARDED                          | DR IN<br>SS     | OF S                                   | TUDY                                   |
|                                                                                                    |                                                                                                  |                                                         | <u> </u>                      |                                |                                  |                 |                                        |                                        |
|                                                                                                    |                                                                                                  |                                                         |                               |                                |                                  |                 |                                        |                                        |
|                                                                                                    |                                                                                                  |                                                         |                               |                                |                                  |                 |                                        |                                        |
|                                                                                                    |                                                                                                  |                                                         |                               |                                |                                  |                 |                                        |                                        |
| 19A ARE YOU A GRADUATE OF AN 19B E                                                                                                 | /III - GRADUATES OF A                                                                            |                                                         | GRADUATES (EC                 | CEMG) CERTIFICAT               |                                  | 19C. ECF        | MG CERTIFIC                            | CATE DATE                              |
|                                                                                                    |                                                                                                  |                                                         |                               |                                | ENOMBER                          | 100.20          |                                        |                                        |
|                                                                                                    | IX- INTERNSHIP, RESI                                                                             | DENCY AND                                               | FELLOWS                       |                                | G                                |                 |                                        |                                        |
| 20A. NAME OF HOSPITAL OR INSTITUTION                                                                                               | 20B. ADDRESS (City, State a                                                                      | and ZIP Code)                                           | 20C.                          | SPECIALTY                      | 20D.<br>START D<br>(MM/Y)        | ATE CC<br>() DA | .(EXPECTED)<br>DMPLETION<br>TE (MM/YY) | 20F.<br>NUMBER C<br>MONTHS<br>COMPLETE |
|                                                                                                    |                                                                                                  |                                                         |                               |                                |                                  |                 |                                        |                                        |
|                                                                                                    |                                                                                                  |                                                         |                               |                                |                                  |                 |                                        |                                        |
|                                                                                                    |                                                                                                  |                                                         |                               |                                |                                  |                 |                                        |                                        |

|             | X - ADDITIONAL QUESTIONS                                                                                                    |            |     |
|-------------|----------------------------------------------------------------------------------------------------|------------|-----|
| ITEM        | PLACE AN 'x' IN APPROPRIATE SPACE. IF YES, EXPLAIN DETAILS IN PART XI                                                                                                    | YES        | NO  |
| 21          | AS A PARTICIPANT IN THE MEDICARE AND MEDICAID PROGRAMS, HAVE YOU EVER BEEN CONVICTED OF OR<br>INVESTIGATED FOR MAKING FALSE, FICTITIOUS, OR FRAUDULENT STATEMENTS, REPRESENTATIONS, WRITINGS, OR<br>DOCUMENTS REGARDING THE DELIVERY OF OR PAYMENT FOR HEALTH CARE BENEFITS, ITEMS OR SERVICES THAT<br>WOULD BE IN VIOLATION OF THE CRIMINAL FALSE CLAIMS ACT?                                                                                                    |            |     |
| 22          | ARE YOU NOW, OR HAVE YOU EVER BEEN, INVOLVED IN ADMINISTRATIVE, PROFESSIONAL, OR JUDICIAL<br>PROCEEDINGS IN WHICH MALPRACTICE ON YOUR PART WAS ALLEGED? If yes, give details in Part XI, including name of<br>action or proceedings, date filed, court or reviewing agency, and the status or outcome of the case concerning those allegations.<br>Please also provide your explanation of what occurred.<br>As a provider of health care services, the VA has an obligation to exercise reasonable care in determining that applicants are<br>properly qualified. It is recognized that many allegations of professional malpractice are proven groundless. Any conclusion<br>concerning your answer as it relates to professional qualifications will be made only after a full evaluation of the circumstances involved. |            |     |
| 23          | Do you need accommodations to perform the procedures and essential functions of the training position for which you have applied?                                                                                                    |            |     |
|             | XI - REMARKS                                                                                                    |            |     |
| ITEM<br>NO. | (Include additional information requested in items above. Be sure to indicate Item number on Form to which the comment                                                                                                    | t refer    | s.) |
|             |                                                                                                    |            |     |
|             |                                                                                                    |            |     |
|             |                                                                                                    |            |     |
|             |                                                                                                    |            |     |
|             |                                                                                                    |            |     |
|             |                                                                                                    |            |     |
|             |                                                                                                    |            |     |
|             |                                                                                                    |            |     |
|             |                                                                                                    |            |     |
|             | XII - CERTIFICATION                                                                                                    |            |     |
|             | I CERTIFY THAT TO THE BEST OF MY KNOWLEDGE AND BELIEF,<br>ALL OF MY STATEMENTS ARE TRUE, CORRECT, COMPLETE, AND MADE IN GOOD FAITH.                                                                                                    |            |     |
| N           | IOTE: A false statement on any part of your application may be grounds for not hiring you, or for terminating after you begin work. Also, you may be punished by fine or imprisonment (U.S. Code, Title 18, Section 100                                                                                                    | you<br>1). |     |
| 24A. SI     | GNATURE OF APPLICANT (sign in dark ink) 24B. DATE (mm/dd/yyyy)                                                                                                    |            |     |

| LAST NAME, FIRST NAME, MIDDLE NAME                                                                                                    |                                                                                                    | SOCIAL SECURITY NUMBER                                                                                                    |
|----------------------------------------------------------------------------------------------------|----------------------------------------------------------------------------------------------------|----------------------------------------------------------------------------------------------------|
| AUTHORIZATION FOR RELEASE OF INFORM                                                                                                    |                                                                                                    |                                                                                                    |
| In order for the Department of Veterans Affairs (VA) to assess and verify my educational backgro suitability for employment, I:                                                                                                    | und, professional quali                                                                                                    | fications and                                                                                                    |
| Authorize VA to make inquiries about me to current and previous employers, education, professional liability insurance carriers, other professional organizations or persons, ager by me as references, and to any other sources which VA may deem appropriate or be references.                                                                                                    | onal institutions, state<br>ncies, organizations, or<br>ed by those contacted;                                                                                                    | licensing boards,<br>institutions listed                                                                                                    |
| Authorize release of such information and copies of related records and documents to VA o                                                                                                    | fficials;                                                                                                    |                                                                                                    |
| Release from liability all those who provide information to VA in good faith and without material of the second second se | alice in response to suc                                                                                                    | ch inquiries;                                                                                                    |
| Authorize VA to disclose to such persons, employers, institutions, boards, or agencies ident to enable VA to make such inquiries; and                                                                                                    | ifying and other inform                                                                                                    | nation about me                                                                                                    |
| Authorize VA to share any information about me with the affiliated institution or training pr                                                                                                    | rogram official.                                                                                                    |                                                                                                    |
| SIGNATURE OF APPLICANT                                                                                                    | DATE                                                                                                    |                                                                                                    |
| PAPERWORK REDUCTION ACT AND PRIVACY AC                                                                                                    |                                                                                                    |                                                                                                    |
| Public reporting burden for this collection of information is estimated to average 30 minutes, inclue existing data sources, gathering data, completing, and reviewing the information. Send comments re this collection of information, including suggestions for reducing this burden to VA Clearance Washington, DC 20420. Do not send applications to this address.                                                                                                    | ding the time for revie<br>egarding this burden es<br>e Officer (005R1B),                                                                                                    | ewing instructions, searching<br>timate or any other aspect of<br>810 Vermont Avenue NW,                                                                                                    |
| AUTHORITY: The information requested on this form and Authorization for Release of Information<br>Chapters 73 and 74.                                                                                                    | n is solicited under Tit                                                                                                    | le 38, United States Code,                                                                                                    |
| PURPOSES AND USES: The information requested on the application is collected to determine you a VA clinical training program. If you are appointed by VA, the information will be used to make administration processes carried out in accordance with established regulations and systems of recommendations.                                                                                                    | our qualifications and s<br>te pay and benefit dete<br>rds.                                                                                                    | uitability for appointment to<br>rminations and in personnel                                                                                                    |
| ROUTINE USES: Information on the form may be released without your prior consent outside the VA to another federal, state or local agency. It me be used to check the National Practitioner Health Integrity and Protection Data Bank (HIPDB) or the List of Excluded Individuals and Entities (LEI maintained by Health and Human Services (HHS), Office of Inspector General (OIG), or to verify information with state licensing boards and other professional organizations or agencies to assist VA in determining your suitability for a clinical training appointment. This information may also used periodically to verify, evaluate, and update your clinical privileges, credentials, and licensure status, to report apparent violations of law, provide statistical data, or to provide information to a Congressional office in response to an inquiry made at your request. Such information may released without your prior consent to federal agencies, state licensing boards, or similar boards or entities, in connection with the VA's reporting information concerning payments related to malpractice claims and adverse actions which affect clinical privileges also me be released to state licensing boards and the National Practitioner Data Bank. Information will be stored in a confidential and secure VA database for purposes of processing your application and may be verified through a computer matching program. Information from this form may also be used survey you regarding employment opportunities in VA and to solicit you perceptions about your clinical training experiences at VA and non-V                                                                                                    |                                                                                                    |                                                                                                    |
| EFFECTS OF NON-DISCLOSURE: See statement below concerning disclosure of your social secure for consideration of your application for a clinical training position in VA; failure to provide this intrapplication of Civil Service rules and regulations and VA personnel policies and may prevent you for other entitlements.                                                                                                    | rrity number. Completi<br>formation may make in<br>rom obtaining employn                                                                                                    | on of this form is mandatory<br>npossible the proper<br>nent, employee benefits, or                                                                                                    |
| INFORMATION REGARDING DISCLOSURE OF YOUR SOCIAL SECURITY NUMBER                                                                                                    | UNDER PUBLIC LA                                                                                                    | W 93-579 SECTION 7(b)                                                                                                    |
| Disclosure of your Social Security Number (SSN) is mandatory to obtain the employment and bener<br>authorized under provisions of Executive Order 9397 dated November 22, 1943. The SSN is used as<br>be used primarily to identify your records. The SSN also will be used by Federal agencies in connect<br>from former employers, educational institutions, and financial or other organizations. The informati-<br>used only as necessary in personnel administration processes carried out in accordance with establis<br>records, 'Applicants for Employment' under Title 38, U.S.CVA (02VA135), in the 2003 Compilati-<br>used for the selection of persons to be included in statistical studies of personnel management matter<br>large number of Federal employees and applicants with identical names and birth dates whose ident                                                                                                    | fits that you are seeking<br>s an identifier througho<br>ction with lawful request<br>on gathered through the<br>hed regulations and put<br>on of Privacy Act Issua<br>rs. The use of the SSN<br>ities can only be disting | g. Solicitation of the SSN is<br>out your Federal career. It will<br>sts for information about you<br>e use of the number will be<br>blished notices of systems of<br>ances. The SSN will also be<br>is necessary because of the<br>guished by the SSN. |

# Declaration for Federal Employment\* (\*This form may also be used to assess fitness for federal contract employment)

#### GENERAL INFORMATION

1. FULL NAME (Provide your full name. If you have only initials in your name, provide them and indicate "Initial only". If you do not have a middle name, indicate "No Middle Name". If you are a "Jr.," "Sr.," etc. enter this under Suffix. First, Middle, Last, Suffix)

| ◆                                                                                                    |                                                                                                    |                                                     |                                      |                                  |              |                |
|----------------------------------------------------------------------------------------------------|----------------------------------------------------------------------------------------------------|-----------------------------------------------------|--------------------------------------|----------------------------------|--------------|----------------|
| 2. SOCIAL SECURITY NUMBER                                                                                                    | 3a. PLACE C                                                                                                    | <b>DF BIRTH</b> (Include city a                     | nd state or cou                      | untry)                           |              |                |
| <b>♦</b>                                                                                                    | •                                                                                                    |                                                     |                                      |                                  |              |                |
| 3b. ARE YOU A U.S. CITIZEN?                                                                                                    |                                                                                                    |                                                     |                                      | 4. DATE OF BIRTH (M              | M / DD / YY  | YY)            |
| YES NO (If "NO", provide co                                                                                                    | untry of citizenship)                                                                                                    | <b>♦</b>                                            |                                      | •                                |              |                |
| 5. OTHER NAMES EVER USED (For e                                                                                                    | xample, maiden name                                                                                                    | , nickname, etc)                                    |                                      | 6. PHONE NUMBERS (               | nclude area  | a codes)       |
| ◆                                                                                                    |                                                                                                    |                                                     |                                      | Day 🔶                            |              |                |
| •                                                                                                    |                                                                                                    |                                                     |                                      | Night 🔶                          |              |                |
| Selective Service Registration                                                                                                    | on 🚽                                                                                                    |                                                     |                                      | -                                |              |                |
| If you are a male born after December 3<br>must register with the Selective Service                                                                                                    | 1, 1959, and are at<br>System, unless you                                                                                                    | least 18 years of age, c<br>meet certain exemptior  | ivil service e<br>ıs.                | mployment law (5 U.S.C.          | 3328) reqi   | uires that you |
| 7a. Are you a male born after December                                                                                                    | er 31, 1959?                                                                                                    |                                                     | YES                                  | NO                               | (If "NO", pr | oceed to 8.)   |
| 7b. Have you registered with the Select                                                                                                    | ive Service System                                                                                                    | ?                                                   | YES (If "YES                         | S", proceed to 8.) NO            | (If "NO", pr | oceed to 7c.)  |
| 7c. If "NO," describe your reason(s) in i                                                                                                    | tem 16.                                                                                                    |                                                     |                                      |                                  |              |                |
| Military Service                                                                                                    |                                                                                                    |                                                     |                                      |                                  |              | ~              |
| 8. Have you ever served in the United                                                                                                    | States military?                                                                                                    | of discharge for all activ                          | YES (IT"YE                           | S", provide information below    | v)   N       | 0              |
| If your only active duty was training                                                                                                    | in the Reserves or N                                                                                                    | lational Guard, answer                              | NO."                                 |                                  |              |                |
| Branch Fr                                                                                                    | rom (MM/DD/YYYY)                                                                                                    | To (MM/DD/YYYY)                                     |                                      | Type of Dischar                  | ge           |                |
|                                                                                                    |                                                                                                    |                                                     |                                      |                                  |              |                |
|                                                                                                    |                                                                                                    |                                                     |                                      |                                  |              |                |
|                                                                                                    |                                                                                                    |                                                     |                                      |                                  |              |                |
| Background Information                                                                                                    |                                                                                                    |                                                     |                                      |                                  |              |                |
| For all questions, provide all addition<br>you list will be considered. However, in I                                                                                                    | al requested inform                                                                                                    | nation under item 16 o<br>still be considered for F | o <b>r on attach</b><br>ederal jobs. | ed sheets. The circumsta         | ances of e   | ach event      |
| For questions 9,10, and 11, your answe                                                                                                    | rs should include co                                                                                                    | nvictions resulting from                            | a plea of <i>no</i> l                | <i>lo contendere</i> (no contest | ), but omit  | (1) traffic    |
| fines of \$300 or less, (2) any violation of                                                                                                    | law committed befo                                                                                                    | ore your 16th birthday, (                           | 3) any violati                       | on of law committed befor        | re your 18   | th birthday if |
| state law, and (5) any conviction for whi                                                                                                    | ch the record was ex                                                                                                    | xpunged under Federal                               | or state law                         | ·                                |              |                |
| <ol> <li>During the last 7 years, have you be<br/>(Includes felonies, firearms or explo<br/>to provide the date, explanation of the<br/>department or court involved.</li> </ol>                                                                                                    | During the last 7 years, have you been convicted, been imprisoned, been on probation, or been on parole?<br>(Includes felonies, firearms or explosives violations, misdemeanors, and all other offenses.) <i>If "YES," use item 16 to provide the date, explanation of the violation, place of occurrence, and the name and address of the police department or court involved.</i>                                                                            |                                                     |                                      |                                  |              | NO NO          |
| 0. Have you been convicted by a military court-martial in the past 7 years? (If no military service, answer "NO.") If "YES," use item 16 to provide the date, explanation of the violation, place of occurrence, and the name and address of the military authority or court involved. |                                                                                                    |                                                     |                                      |                                  |              |                |
| 11. Are you currently under charges for the violation, place of occurrence, a                                                                                                    | 1. Are you currently under charges for any violation of law? <i>If "YES," use item 16 to provide the date, explanation of</i> YES NO <i>the violation, place of occurrence, and the name and address of the police department or court involved.</i>                                                                                                    |                                                     |                                      |                                  |              | NO             |
| 12. During the last 5 years, have you b<br>would be fired, did you leave any jo<br>from Federal employment by the Of<br>16 to provide the date, an explanat                                                                                                    | 2. During the last 5 years, have you been fired from any job for any reason, did you quit after being told that you would be fired, did you leave any job by mutual agreement because of specific problems, or were you debarred from Federal employment by the Office of Personnel Management or any other Federal agency? If "YES," use item 16 to provide the date, an explanation of the problem, reason for leaving, and the employer's name and address. |                                                     |                                      |                                  |              |                |
| <ol> <li>Are you delinquent on any Federal<br/>of benefits, and other debts to the<br/>as student and home mortgage loa<br/>delinquency or default, and steps th</li> </ol>                                                                                                    | <ul> <li>3. Are you delinquent on any Federal debt? (Includes delinquencies arising from Federal taxes, loans, overpayment of benefits, and other debts to the U.S. Government, plus defaults of Federally guaranteed or insured loans such as student and home mortgage loans.) If "YES," use item 16 to provide the type, length, and amount of the delinquency or default, and steps that you are taking to correct the error or repay the debt.</li> </ul> |                                                     |                                      |                                  |              |                |

# Declaration for Federal Employment\*

| Fo    | orm Approved: |
|-------|---------------|
| OMB N | o. 3206-0182  |

| 10  |                                                                                                    |     |       | 1 |
|-----|----------------------------------------------------------------------------------------------------|-----|-------|---|
| 14. | Do any of your relatives work for the agency or government organization to which you are submitting this form? (Include: father, mother, husband, wife, son, daughter, brother, sister, uncle, aunt, first cousin, nephew, niece, father-in-law, mother-in-law, son-in-law, daughter-in-law, brother-in-law, sister-in-law, stepfather, stepmother, stepson, stepdaughter, stepbrother, stepsister, half brother, and half sister.) <i>If "YES," use item 16 to provide the relative's name, relationship, and the department, agency, or branch of the Armed Forces for which your relative works.</i> | YES | NO NO |   |
| 15. | Do you receive, or have you ever applied for, retirement pay, pension, or other retired pay based on military,<br>Federal civilian, or District of Columbia Government service?                                                                                                    | YES | NO    |   |

#### Continuation Space / Agency Optional Questions

16. Provide details requested in items 7 through 15 and 18c in the space below or on attached sheets. Be sure to identify attached sheets with your name, Social Security Number, and item number, and to include ZIP Codes in all addresses. If any questions are printed below, please answer as instructed (these questions are specific to your position and your agency is authorized to ask them).

#### Certifications / Additional Questions

Additional Questions

APPLICANT: If you are applying for a position and have not yet been selected, carefully review your answers on this form and any attached sheets. When this form and all attached materials are accurate, read item 17, and complete 17a.

APPOINTEE: If you are being appointed, carefully review your answers on this form and any attached sheets, including any other application materials that your agency has attached to this form. If any information requires correction to be accurate as of the date you are signing, make changes on this form or the attachments and/or provide updated information on additional sheets, initialing and dating all changes and additions. When this form and all attached materials are accurate, read item 17, complete 17b, read 18, and answer 18a, 18b, and 18c as appropriate.

17. I certify that, to the best of my knowledge and belief, all of the information on and attached to this Declaration for Federal Employment, including any attached application materials, is true, correct, complete, and made in good faith. I understand that a false or fraudulent answer to any question or item on any part of this declaration or its attachments may be grounds for not hiring me, or for firing me after I begin work, and may be punishable by fine or imprisonment. I understand that any information I give may be investigated for purposes of determining eligibility for Federal employment as allowed by law or Presidential order. I consent to the release of information about my ability and fitness for Federal employment by employers, schools, law enforcement agencies, and other individuals and organizations to investigators, personnel specialists, and other authorized employees or representatives of the Federal Government. I understand that for financial or lending institutions, medical institutions, hospitals, health care professionals, and some other sources of information, a separate specific release may be needed, and I may be contacted for such a release at a later date.

| 17a. Applicant's Signature: | X             | Date | X | Appointing Officer:<br>Enter Date of Appointment or Conversion |
|-----------------------------|---------------|------|---|----------------------------------------------------------------|
|                             | (Sign in ink) |      |   | MM / DD / YYYY                                                 |
| 17b. Appointee's Signature: | X             | Date | Χ |                                                                |
|                             | (Sign in ink) |      |   |                                                                |

18. Appointee (Only respond if you have been employed by the Federal Government before): Your elections of life insurance during previous Federal employment may affect your eligibility for life insurance during your new appointment. These questions are asked to help your personnel office make a correct determination.

| 18a. When did you leave your last Federal job?                                                                                                    | DATE:      | / DD / YYYY |                   |
|----------------------------------------------------------------------------------------------------|------------|-------------|-------------------|
| 18b. When you worked for the Federal Government the last time, did you waive Basic Life<br>Insurance or any type of optional life insurance?                                                             | YES        | NO          | DO NOT KNOW       |
| 18c. If you answered "YES" to item 18b, did you later cancel the waiver(s)? If your answer to i<br>18c is "NO," use item 16 to identify the type(s) of insurance for which waivers were not<br>canceled. | item 🔲 YES | NO          | DO NOT KNOW       |
| U.S. Office of Personnel Management                                                                                                    |            |             | Optional Form 306 |

### VACT TRAINEES ADDITIONAL INFORMATION FORM

| First Name:                                                                                                    |                                                                                                    | _                                                                                                   |                                                                                                    |
|----------------------------------------------------------------------------------------------------|----------------------------------------------------------------------------------------------------|----------------------------------------------------------------------------------------------------|----------------------------------------------------------------------------------------------------|
| Last Name:                                                                                                    |                                                                                                    |                                                                                                    |                                                                                                    |
| Cellphone Number: _                                                                                                    |                                                                                                    | Preferred Em                                                                                        | ail:                                                                                                    |
|                                                                                                    | Emergen                                                                                                    | cy Contact Info                                                                                     | rmation                                                                                                    |
| <u>Please list a Primary Emer</u>                                                                                                    | rgency Contact as well as a Second                                                                                                    | lary                                                                                                |                                                                                                    |
| Name                                                                                                    | Cellphone Num                                                                                                    | ıber:                                                                                               | Relationship                                                                                                    |
| Name                                                                                                    | Cellphone Num                                                                                                    | ıber:                                                                                               | Relationship                                                                                                    |
| Per VA Handbook 0735- Ho<br>Cardholder transfers betwe                                                                                                    | <b>Current VA PIV</b><br>(Fill this Section out ONLY if yo<br>meland Security Presidential Directi<br>en VA Facilities, organization, or offic       | <b>Badge Transfe</b><br><b>Du have previously</b><br>ve 12 (HSPD - 12) Pro<br>ces. VA Credentials w | <b>r Information</b><br><b>y been at another VA Facility)</b><br>ogram, VA PIV credentials shall not be confiscated when a VA<br>ill transfer with the VA Cardholder to the new VA Facility.                  |
| VA Location:                                                                                                    |                                                                                                    | _                                                                                                   |                                                                                                    |
| VA Badge Issue Date:                                                                                                    |                                                                                                    | VA Badge Ex                                                                                         | piration Date:                                                                                                    |
| VA E-Mail Address:<br>Network Code or (VH                                                                                                    | A Code) example VHACONS                                                                                                    | <br>MITHJ:                                                                                          |                                                                                                    |
|                                                                                                    | VA Talent M                                                                                                    | anagement Sys                                                                                       | tem (TMS)                                                                                                    |
| Directions are enclosed if<br>Please ensure the followin<br>completed the Mandatory T<br>certificate) at least thirty d                                    | you need to set up a new account<br>ng items are completed: Your TMS a<br>raining For Trainees (MTT / MTT R<br>ays prior to your Seattle VA rotation | account must be activ<br>e <b>fresher)</b> requireme<br>start date.                                 | re, you know your user name and password, and you have<br>nt <b>(please include a copy of your MTT / MTT Refresher</b>                                                                                        |
| <b>TMS Account User ID</b><br><b>Please Note:</b> We will not tra<br>Desk to reactivate your TMS<br>(855)673-4357, opt. 7 .The<br>TMS user name and passwo | D<br>ansfer TMS accounts that are inactive<br>account (and/or reset your TMS pa<br>VA TMS Help Desk is available every<br>rd at www.tms.va.gov       | Date of Complete<br>e. Please contact your<br>ssword).To contact th<br>day, 24x7. To comple         | d MTT or MTT Refresher:<br>current VA Facility TMS Administrator or the VA TMS Help<br>ne VA TMS Help Desk, e-mail vatmshelp@va.gov or via phone<br>ete your MTT / MTT Refresher requirement, login with your |
|                                                                                                    | <b>CPRS Training Informati</b>                                                                                                    | on (Computer )                                                                                      | Patient Record System)                                                                                                    |
| Have you ever used C                                                                                                    | PRS? Yes No                                                                                                    | Do you need                                                                                         | additional CPRS training? Yes No                                                                                                    |
| If you currently DO NOT h<br>facility other than VACT                                                                                                    | ave a PIV Card - you will need to b<br>Your application can not be proce                                                                             | oe fingerprinted – Pl<br>ssed without finger                                                        | ease see attached form for obtaining fingerprints at a print                                                                                                    |
| I will get fingerprint                                                                                                    | ed at VA Connecticut:                                                                                                    | Yes No                                                                                              | <u>,,,,,,</u>                                                                                                    |
|                                                                                                    | at my local VA hospitaly                                                                                                    | Yog No                                                                                              | VA Location.                                                                                                    |

# Memorandum

# Department of Veterans Affairs

From: VHA Office of Academic Affiliations (OAA)

- Subj: Random Drug Testing Notification and Acknowledgement
  - To: Health Professions Trainee (HPT) in a Testing Designated Positions (TDP)
    - 1. On September 15, 1986, President Reagan signed Executive Order 12564, Drug-Free Federal Workplace, establishing a policy against the use of illegal drugs by Federal employees, whether on or off duty. In accordance with the Executive Order, VA has established a Drug-Free Workplace Program to include random testing for the use of illegal drugs by employees (to include trainees) in sensitive positions.
    - 2. This is to notify you that as an HPT in a sensitive position you may be subject to random drug testing. The testing procedures, including the collection of a urine specimen, will be conducted in accordance with Department of Health and Human Services (HHS) Guidelines for Drug Testing Programs.
      - a. The only VHA Training Programs exempt from Random Drug Testing per policy are: Clinical Pastoral Education (Chaplain), Social Work, Dietetics, Occupational Therapy, Optometry, Audiology, Speech Pathology, Non-Clinical and Administrative
    - 3. You can be assured that the quality of testing procedures is tightly controlled, that the test used to confirm use of illegal drugs is highly reliable and that the test results will be handled with maximum respect for individual confidentiality, consistent with safety and security.
    - 4. As a trainee subject to random drug testing you should be aware of the following:
      - Counseling and rehabilitation assistance are available to all trainees through existing Employee Assistance Programs (EAP) at VA facilities (information on EAP can be obtained from your local Human Resources office).
      - You will be given the opportunity to submit supplemental medical documentation of lawful use of an otherwise illegal drug to a Medical Review Officer (MRO).
      - VA will initiate termination of VA appointment and/or dismissal from VA rotation proceedings against any trainee who is found to use illegal drugs on the basis of a verified positive drug test.
      - Termination and/or dismissal from VA rotation proceedings will be initiated against any trainee who refuses to be tested.
    - 5. Random testing will begin no sooner than 30 days from the date you sign this acknowledgement.
    - 6. Visit the US Office of Personnel Management (OPM) Work-Life webpage for information on Services Available for You, Guidance & Legislation as well as Substance User Disorder. <u>https://www.opm.gov/policy-data-oversight/worklife/employee-assistance-programs/</u>

I acknowledge receiving and reading the notice which states that my position may be designated for random drug testing, and that, if selected, refusal to submit to testing will result in termination and/or dismissal from the VA.

|                  |                   | Yale University School of Medicine |   |
|------------------|-------------------|------------------------------------|---|
| Training Program |                   | Affiliate                          | - |
| , M              | D                 |                                    |   |
| Printed Name     | Date of Signature | Signature                          | - |

## \*\*\*USE THIS FORM WHEN GETTING COURTESY FINGERPRINTING DONE\*\*\* AT A FACILITY OTHER THAN VA CONNECTICUT HEALTHCARE SYSTEM

Full Name:

Last

First

Middle

Fingerprinting needs to be completed by MAY 15, 2022

If this is not completed, you will not be able to start on July 1<sup>st</sup>

# Bring this form with you to your local Fingerprinting Office

| Locate and contact a VA ba<br>Badge Office Locations - Office of Operations | adging/fingerprinting office:<br>ations, Security, and Preparedness (va.gov) |
|-----------------------------------------------------------------------------|------------------------------------------------------------------------------|
| Fingerprint Location:                                                       | Date:                                                                        |
|                                                                             | SOI: VAC5 SON: 1333                                                          |
| REMINDER: NOTIFY YOUR VA SERVICE C                                          | CONTACT WHERE & WHEN YOU ARE                                                 |
| GETTING PR                                                                  | INTS DONE                                                                    |
| VACTMedcoordi                                                               | inators@va.gov                                                               |
| Seanna Watsor                                                               | n – Housestaff                                                               |
| Liz Castello                                                                | n - Fellows                                                                  |
|                                                                             |                                                                              |

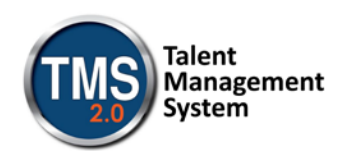

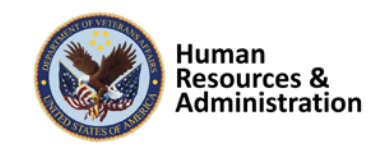

# Mandatory Training for VA Health Professions Trainees (HPT)

In order to be granted access to VA resources, you must first complete all of your assigned mandatory training. Required courses are accessed via the VA Talent Management System (TMS).

To access the TMS, you must first create a TMS user profile. Once you have created a user profile, you will see the list of specific training courses and the date by which each must be completed.

In order to access the TMS, you must use one of the following browsers:

- Internet Explorer (7.0 to 11.0)
- Mozilla Firefox (3.6.x.x and above)
- Safari on Mac (6.0 and above)
- Google Chrome (23.0.x.x and above)

To ensure that the training courses operate correctly, your system must also have the following software installed and enabled:

- Flash player version 10.0.0 and above
- Adobe Reader 9.0 and above

You will be required to provide specific information about yourself as well as information related to the work you will be doing. Your VA Point of Contact should have provided you with the following information:

- The VA Location being supported.
- Your Trainee Type and Specialty/Discipline.
- The VA Point of Contact's First Name, Last Name, Email Address, and Telephone Number.

The above information is required in order to create your profile. Make sure that you have it before starting this TMS User Profile creation process.

Step-by-step instructions for creating your TMS profile and then launching and completing the required training follow.

### If You Need Assistance

If you have any questions about the information to be provided or experience difficulties creating a profile or completing the mandatory training(s), contact the Enterprise Service Desk by going to the yourIT Services website or via phone at 1 (855) 673-4357.

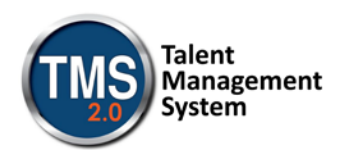

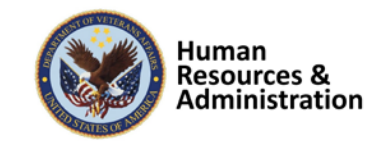

## A. Create Your TMS Profile

- 1. From one of the above browsers, access https://www.tms.va.gov/SecureAuth35/
- 2. Select the **CREATE NEW USER** button.

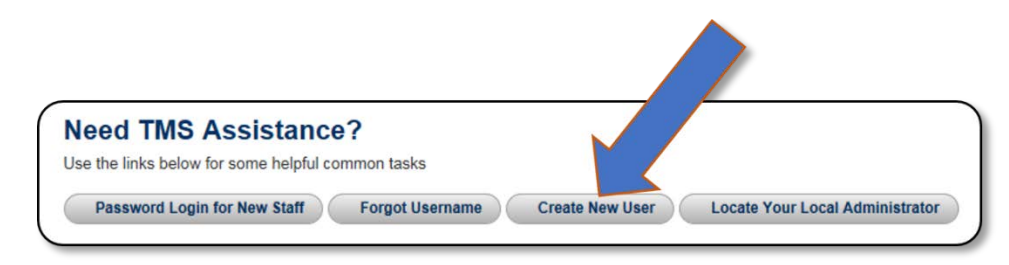

Figure 1: VA TMS Login Screen with Arrow pointing to the Create New User Button

3. The first screen requires you to select the overall VA organization that you will be supporting.

Select the VETERANS HEALTH ADMINISTRATION (VHA) radio button.

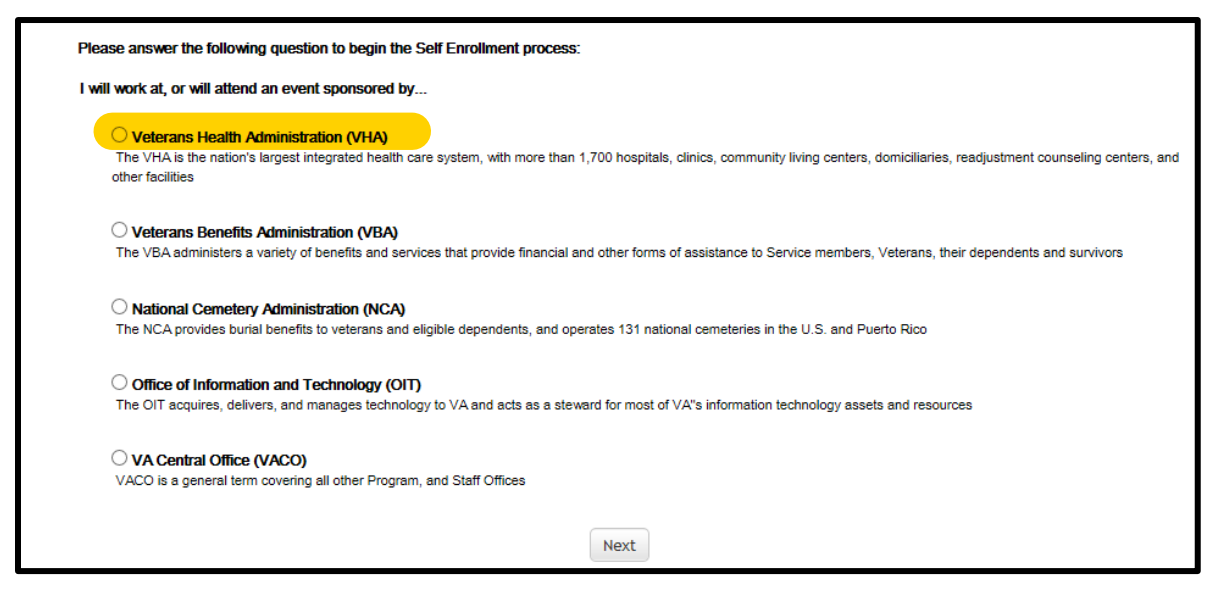

Figure 2: VA Organization Screen

Then select the **NEXT** button.

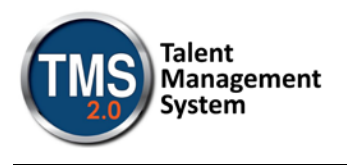

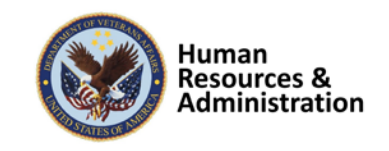

The next screen requires you to identify your enrollee type. If you selected the incorrect organization, select the BACK button to return to the previous screen. This is the screen you should see:

| Please answer the following question to begin the Self Enrollment process:                                                                  |
|----------------------------------------------------------------------------------------------------|
| lama                                                                                                    |
| O Health Professions Trainee (Health professionals in VA training programs, including WOC trainees)                                         |
| O Volunteer (Those volunteering for VA without VA compensation)                                                                             |
| $\bigcirc$ WOC (Those working for the VA without VA compensation)                                                                           |
| O Clinical Contractor (Medical professionals working for the VA on a contractual basis)                                                     |
| $\bigcirc$ Contractor (Non-medical professionals working for the VA who do so on a contractual basis)                                       |
| O Veterans Service Officer (Non-VA employees that help Veterans with preparing, filing, and tracking a benefits claim through the VA system |
| O DOD (Department of Defense Civilian employees and Active Duty military personnel from any branch of the US Armed Forces)                  |
| O Conference Attendee (Those attending a VA-sponsored conference)                                                                           |
| $\bigcirc$ Federal Non-VA (Those holding positions in the Federal government, except the DoD and the VA)                                    |
| Back                                                                                                    |

Figure 3: VHA Enrollee Types

4. Select the **HEALTH PROFESSIONS TRAINEE** radio button. Then select the **NEXT** button.

O Health Professions Trainee (Health professionals in VA training programs, including WOC trainees)

Figure 4: Health Professions Trainee Radio Button Option

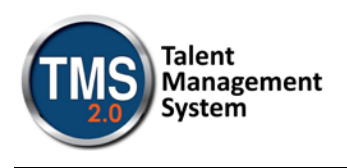

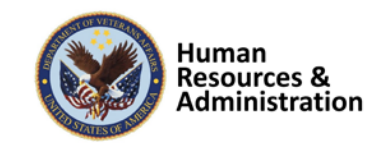

5. You must provide information related to MY ACCOUNT and MY JOB. All of the fields marked with an asterisk must be completed.

**Note:** The **Email Address** that you enter here will be used as your Username to log into the system. Please ensure that the email address you use is one which you will be able access. Please use personal email, not university email

| Note: Fields marked with * are required                                                                                                    |                                                              |
|----------------------------------------------------------------------------------------------------|--------------------------------------------------------------|
| MY ACCOUNT INFORMATION                                                                                                    |                                                              |
| <ul> <li>The length of the password must be between 12 and 20 char</li> <li>The password must contain the following types of characters: <ul> <li>a. English lowercase letters.</li> <li>b. English uppercase letters.</li> <li>c. Arabic numerals(0,1,2,9).</li> <li>d. Non alphanumeric special characters (!@#\$\$^&amp;*_+-={}][];</li> </ul> </li> <li>Characters cannot be repeated more than twice in a row.</li> <li>The password cannot contain user name(login ID).</li> <li>The password cannot be the same as any of the previous 24.</li> <li>The password cannot contain 6 or more characters in a row for Security answer must be at least 5 characters.</li> </ul> | acters.<br>?,./)<br>passwords.<br>rom the previous password. |
| Password :                                                                                                    |                                                              |
| * Re-enter Password :                                                                                                    |                                                              |
| * SSN : (Click here to view the VA TMS Privacy Act Notice.)                                                                                                    |                                                              |
| (If you are foreign national and do not have an SSN please click                                                                                                    | here)                                                        |
| * Re-enter SSN :                                                                                                    |                                                              |
| DOB (MM/DD/YYYY) :                                                                                                    |                                                              |
| Legal First Name :                                                                                                    |                                                              |
| * Legal Last Name :                                                                                                    |                                                              |
| Middle Name(Optional) :                                                                                                    |                                                              |
| * Email Address :                                                                                                    |                                                              |
| * Re-enter Email Address :                                                                                                    |                                                              |
| * Phone Number (do not include hyphens i.e 1112223333) :                                                                                                    | Check here to enter an International Phone Number            |
| * Time Zone ID :                                                                                                    | V                                                            |

Figure 5: MY ACCOUNT INFORMATION Screen

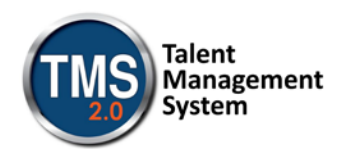

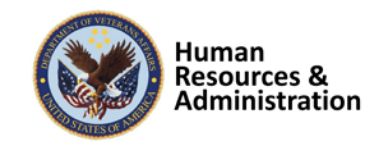

Make sure that your **Password** complies with the requirements listed on the screen and that the re-entered password is identical.

Your password must comply with all of the following:

- Length must be 12 to 20 characters
- MUST contain:
  - Lowercase letters (a through z)
  - Uppercase letters (A though Z)
  - Numerals (0 through 9)
  - Non-alphanumeric characters to include: ! @ # \$ % ^ & \* \_ + = ? , . / ' [ ] { }
- Cannot include more than two repeated characters in a row
- Cannot include your User Name
- Cannot include your first or last names

Make sure to read the Privacy Act Notice regarding use of SSNs.

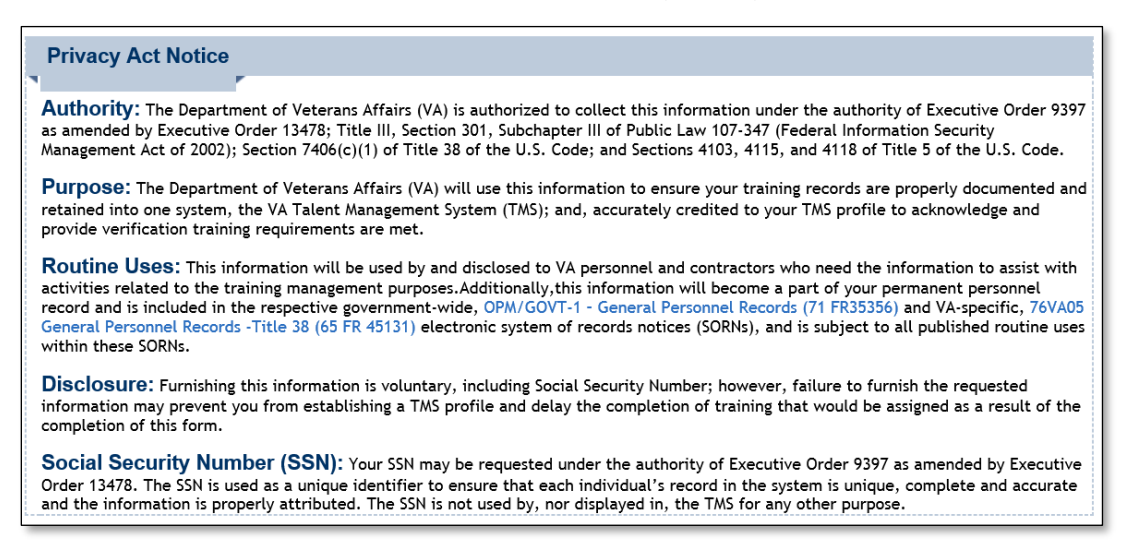

#### Figure 6: TMS Privacy Act Notice

6. After completing the MY ACCOUNT INFORMATION fields, you must complete the MY JOB INFORMATION fields. As indicated earlier, you should have received this information from your VA Point of Contact. If you do not have this information, please reach out to your VA Point of Contact as you will not be able to create your TMS User Profile without it.

| TMS<br>2.0 | Talent<br>Management<br>System                                            |          |   | Human<br>Resources<br>Administra                    | &<br>ation |
|------------|---------------------------------------------------------------------------|----------|---|-----------------------------------------------------|------------|
|            | MY JOB INFORMATION                                                        |          |   |                                                     |            |
|            | • VA Location :                                                           | <b></b>  |   | CON                                                 |            |
|            | (Supplied by your VA Contact)                                             |          | V |                                                     |            |
|            | Specialty/Discipline :                                                    | <b>v</b> |   | Medical School or Physician<br>residency/fellowship |            |
|            | * VA Point of Contact First Name :                                        |          |   | Elizabeth Castellon                                 |            |
|            | VA Point of Contact Last Name :                                           |          |   | elizabeth.castellon@va.gov                          |            |
|            | * VA Point of Contact Email Address :                                     |          |   | 2039325711                                          |            |
|            | * Point of Contact Phone Number (do not include hyphens i.e. 1112223333): |          |   | Check here to enter an International Phone Number   |            |
|            | Medical Sharing Type :                                                    | <b>~</b> |   | Yale Univ School of Medicine                        |            |
|            | School/University/Program :                                               |          |   | 07/01/2022                                          |            |
|            | <ul> <li>School/Program Start Date (MM/DD/YYYY) :</li> </ul>              |          |   |                                                     |            |
|            | * Estimated School/Program Completion Date (MM/DD/YYYY) :                 |          |   |                                                     |            |

Figure 7: MY JOB INFORMATION Screen

- 7. Once all of the required fields have been completed, select the **SUBMIT** button.
- 8. If there were any errors identified after selecting **SUBMIT**, you must fix those and then select **SUBMIT** again. Keep making corrections until you succeed.
- 9. Once any errors have been corrected, you should see the **Congratulations** screen. At this point you should make note of your TMS Username (which will be the Email Address that you entered).

| Talent<br>Management<br>System                                                                                                    |
|----------------------------------------------------------------------------------------------------|
| VA Learning University Home   TMS Resources   Locate Your Local Administrator   Help Desk                                                                                                    |
|                                                                                                    |
| VA TMS Self Enrollment                                                                                                    |
| Congratulations!                                                                                                    |
| You have successfully created a profile in the VA TMS. Please make note of your Username indicated below as you will need it to log into the system.<br>Your TMS 2.0 Username is test@testconfirm.com |
| Note: You will need to wait for 20 minutes for your profile to become active. After that, you will be able to login using the following link: https://www.tms.va.gov/SecureAuth35                     |
|                                                                                                    |
|                                                                                                    |

Figure 8: Congratulations Screen

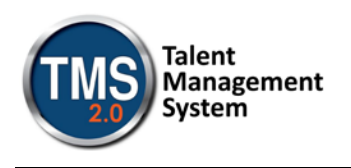

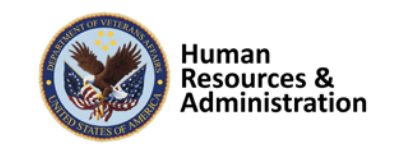

10. After 20 minutes have passed, please return to

<u>https://www.tms.va.gov/SecureAuth35/</u> and enter your Username and click Submit. You will be able to send a one-time Passcode to your Email Address.

| Please enter your username below. |  |  |
|-----------------------------------|--|--|
|                                   |  |  |
| Submit                            |  |  |
|                                   |  |  |
| Other Login Options               |  |  |
|                                   |  |  |

Figure 9: TMS 2.0 Login Screen

11. Once your Passcode arrives, enter it using your keyboard, or the on-screen number pad, and click Submit.

|   |   | ( |
|---|---|---|
| 1 | 2 | 3 |
| 4 | 5 | 6 |
| 7 | 8 | 9 |
|   | 0 | С |

Figure 10: Enter Passcode Screen

12. You will be asked to select and provide answers to two security questions. These will be used if you need to reset your TMS password.

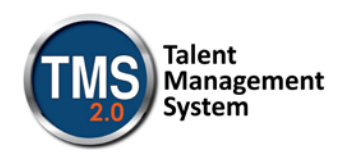

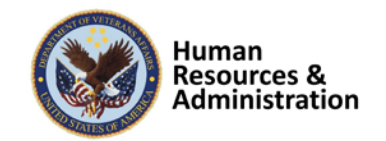

| Set Security Quest                                                         | tions                                                                                                    |
|----------------------------------------------------------------------------|----------------------------------------------------------------------------------------------------|
| In order to simplify reset<br>Make sure your answers<br>be case sensitive. | tting your password in the future, you must select 2 security questions and provide answers for them below.<br>s are something you will remember, are at least 5 characters long, and that you type them the way you always type them as they WILL |
| * = Required Fields<br>* Question 1<br>* Response<br>* Confirm Response    | What street did you live on in third grade?                                                                                                    |
| Question 2     Response     Confirm Response                               | In what city or town was your first job?                                                                                                    |
|                                                                            | Save                                                                                                    |

Figure 11: Set Security Questions Screen

After selecting your questions and entering your answers, select the **SAVE** button.

At this point, you have now created your TMS User Profile. Now, you must complete the mandatory training assigned to you.

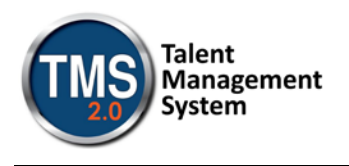

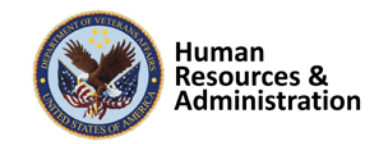

## **B. Launch and Complete Mandatory Training**

Follow these steps to launch and complete all of your assigned training.

1. Your TMS home screen displays. It lists the mandatory training you must complete and the date by which completion must occur.

| Jackson Jones                      |                                    |
|------------------------------------|------------------------------------|
| To-Do List                         |                                    |
| Search To-Do List Show: Everything | Easy Links       >         Reports |

Figure 12: TMS Home Screen

As an HPT, only one course is required – *VHA Mandatory Training for Trainees*.

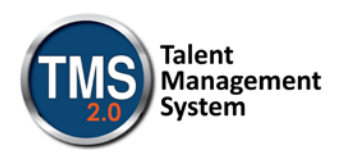

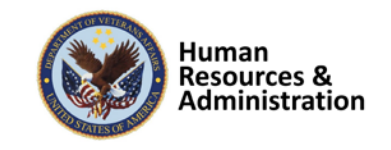

2. Hover your mouse over the course title listed on your TMS Home screen. Brief information pertinent to this course displays.

| $\checkmark$ | Privacy and HIPAA Focused Training                                                                                                    | × |
|--------------|----------------------------------------------------------------------------------------------------|---|
| ble<br>ivacy | Due by 12/5/2015   Required   Assigned by<br>jjones@verizon.net [Name not specified]                                                                                      |   |
| ble          | Originated From Curriculum                                                                                                    |   |
|              | Department of Veterans Affairs 10203                                                                                                    |   |
|              | This course is available in two formats, web-based and text-<br>PDF. These materials have been updated for FY2015.<br>Either of these course versions must be <u>more</u> |   |
|              | Online Item                                                                                                    |   |
|              | Available                                                                                                    |   |
|              | 5 days remaining                                                                                                    |   |
|              |                                                                                                    |   |

Figure 13: Course Information Pop-up on Mouse Hover

3. Select the **START COURSE** link.

The course windows launch in another browser window. You will see the Online Content Structure screen that is immediately followed by the initial screen of the selected course

Follow the instructions on each of the course screens to complete all modules of the mandatory training course.

4. Once a course has been completed, select the **HOME** link located at the top left of the screen to return to your TMS Home screen.

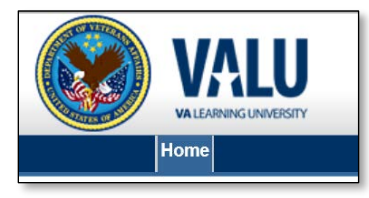

Figure 14: Snapshot of the Home Link

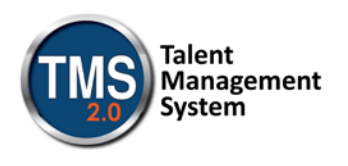

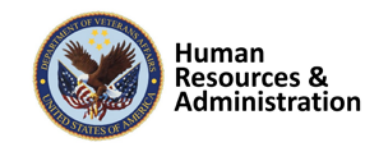

5. Once the mandatory training has been completed, you will see the **Learning Status Pod** display information stating that the work is completed.

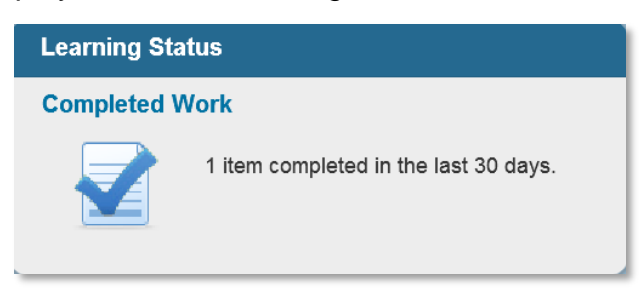

Figure 15: Learning Status Pod Example

6. While the completion of the mandatory training is recorded in the TMS, you must also print a Certificate(s) of Completion. To do this, you must select the **Learning Status Pod** to access the **Completed Work** screen.

|          |                                 |                                    | Show Com | oletions: All 🗸    |
|----------|---------------------------------|------------------------------------|----------|--------------------|
| Туре     | Title                           | Status                             |          | Completion Date *  |
| All 🛛 🔻  |                                 | All                                | •        | 1                  |
| Learning | VA Privacy and Information Secu | urity Awareness and Ru VA-Complete |          | 12/1/2015 09:55 AM |

Figure 16: Completed Work Screen

The courses that you have completed and the date when they were completed display on this screen.

7. Hover the mouse over the course title for which a completion certificate is to be printed to display the Completed Course pop-up window.

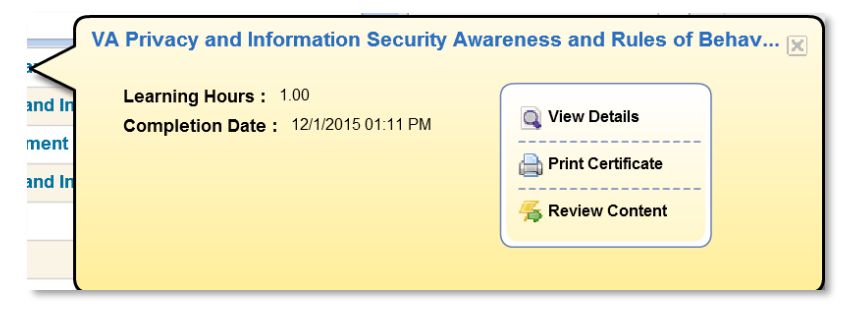

Figure 17: Completed Course Pop-Up

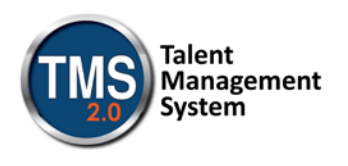

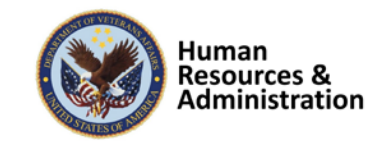

8. Select the **PRINT CERTIFICATE** link. A message indicating the information is being generated.

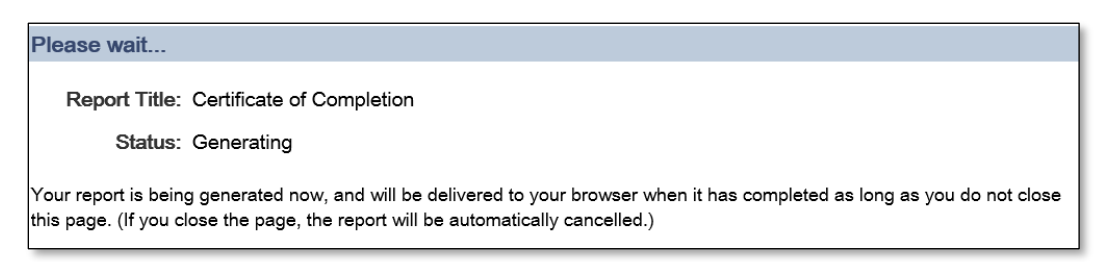

Figure 18: Generating Certificate of Completion Message Screen

Once the necessary information has been gathered, another browser window opens and displays a PDF of the Completion Certificate.

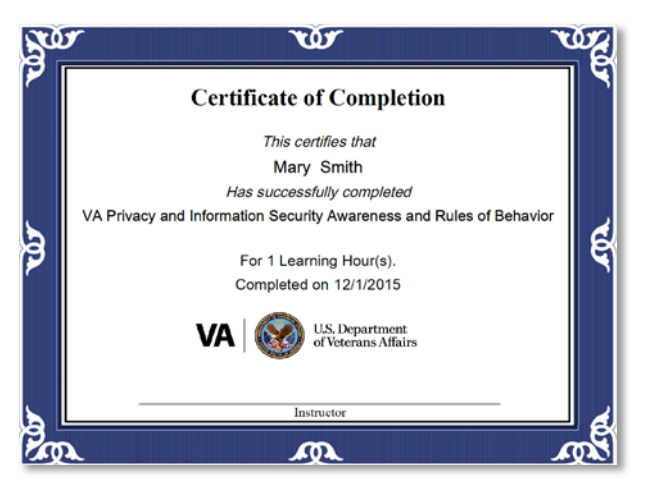

Figure 19: Certificate of Completion PDF

You may save this to your local drive and/or print the certificate to a local printer. Follow the instructions provided by your VA Point of Contact to either save it, print it, or do both.

9. Once you have printed and/or saved your certificate(s), you may log out of the TMS. Select the **SIGN OUT** link located in the upper right portion of your TMS Home screen.

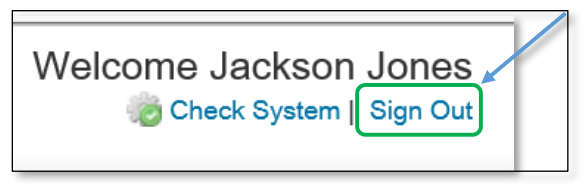

Figure 20: Snapshot of the Sign Out Link